# 第3回 ETJP ミーティング ENUM を応用したリモート操作 (2004 / 1 / 14)

#### 早稲田大学 後藤研究室

B4 杉田 隆俊 (sugita@goto.info.waseda.ac.jp) M2 中崎 雄祐

#### パナソニックコミュニケーションズ株式会社 宮嶋 晃

#### <u>デモイメージ図</u>

IP電話(Controller) から テレビ(Receiver) にコマンドを送り、カメラ画像をテレビに映す

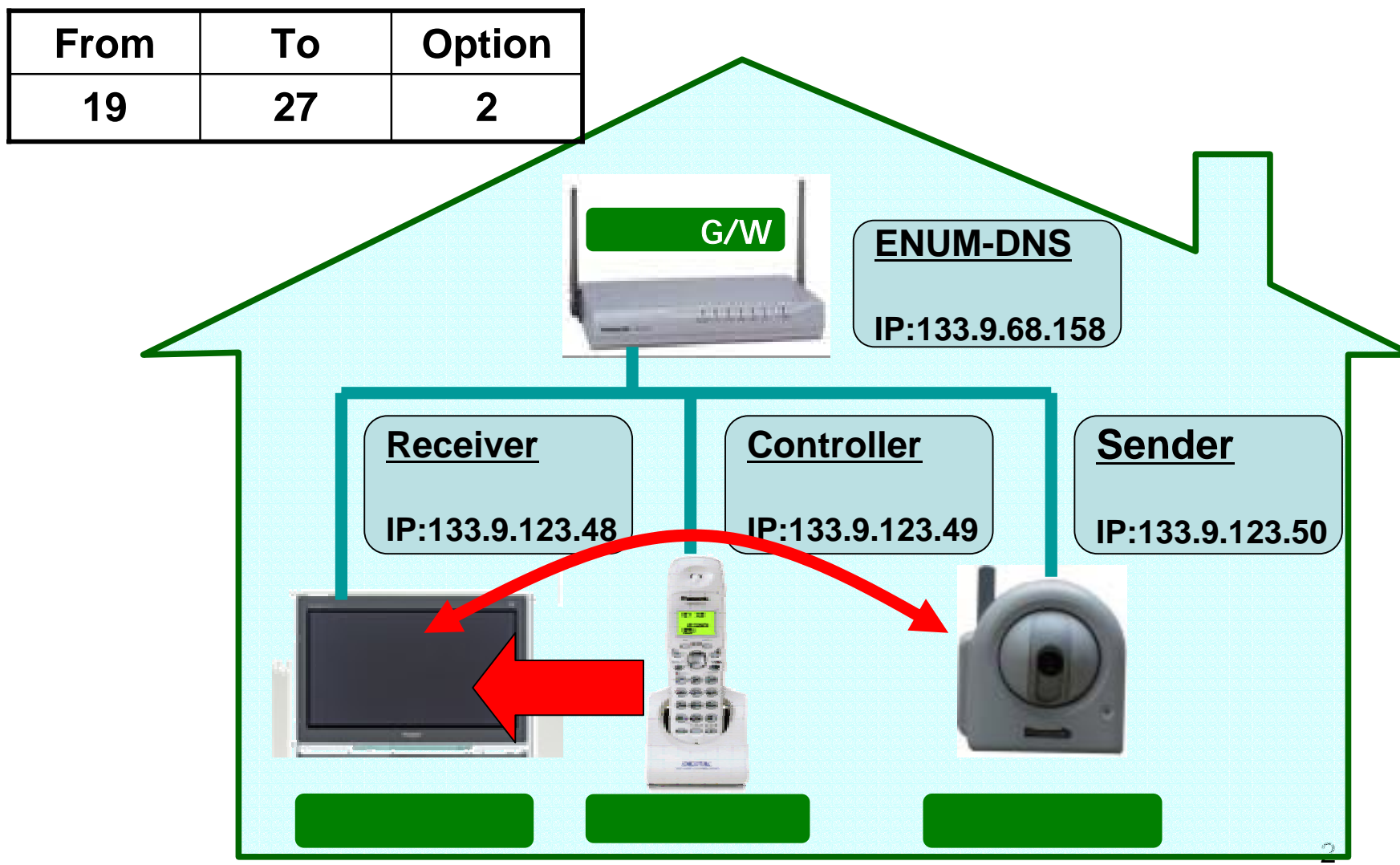

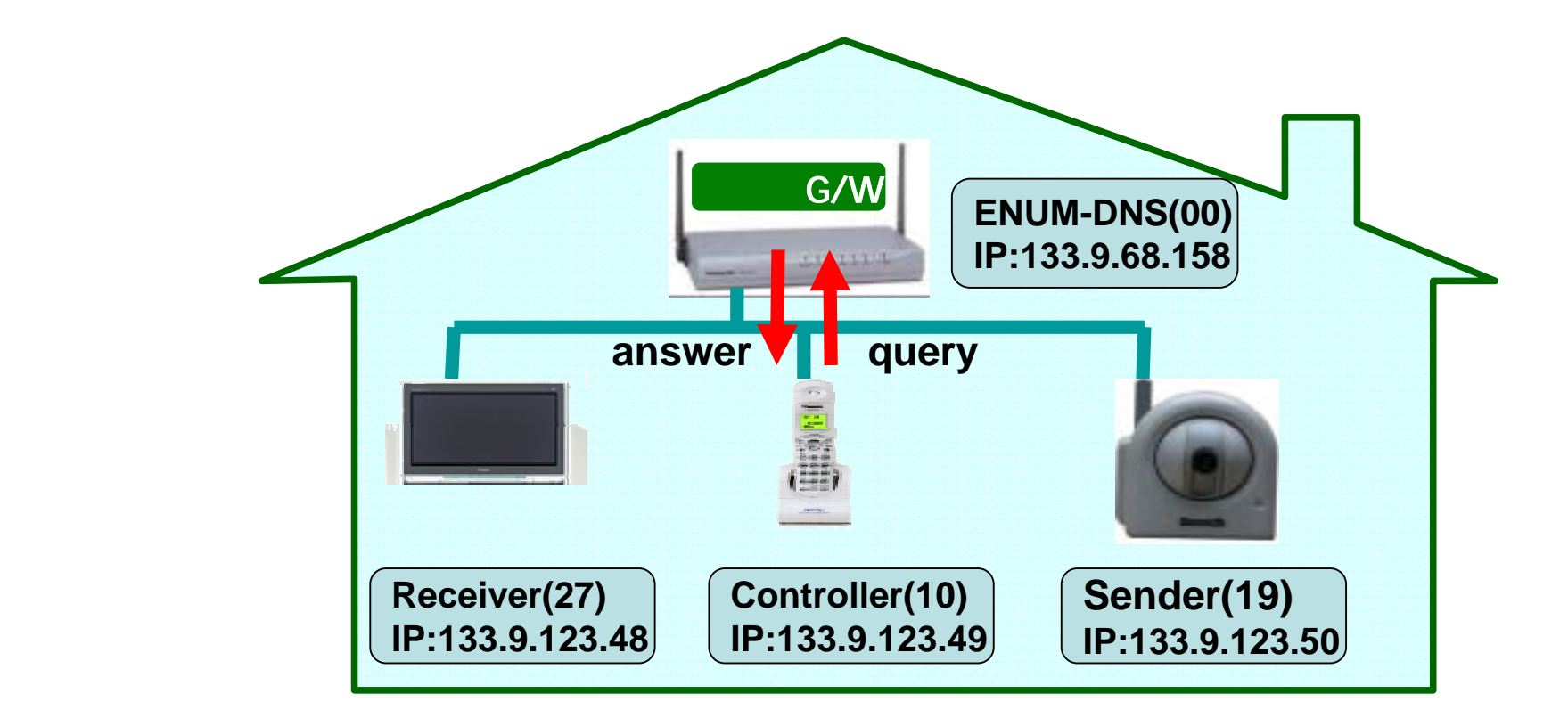

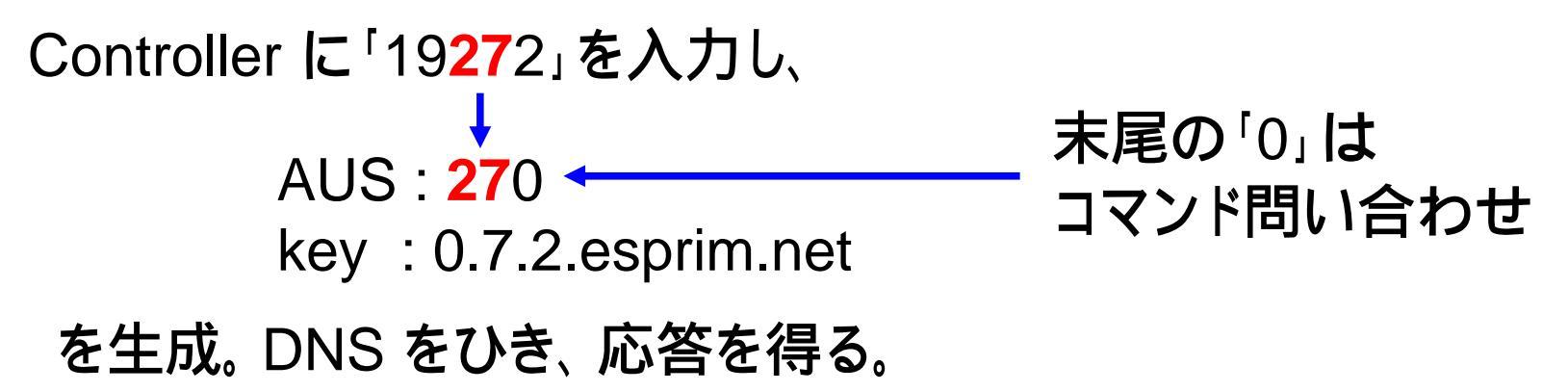

### controller の動作内容(1)

- perl ctrl.pl 19272
- press 'y' and see AUS and key ... y
  - AUS = 270
  - key = 0.7.2.esprim.net

--- (Looking up DNS) ---

Do you want to see only NAPTR? ... y

 IN NAPTR 100 10 "u" "E2U+cmd"
 "!^.\*\$!cmd:133.9.123.48:25739!".

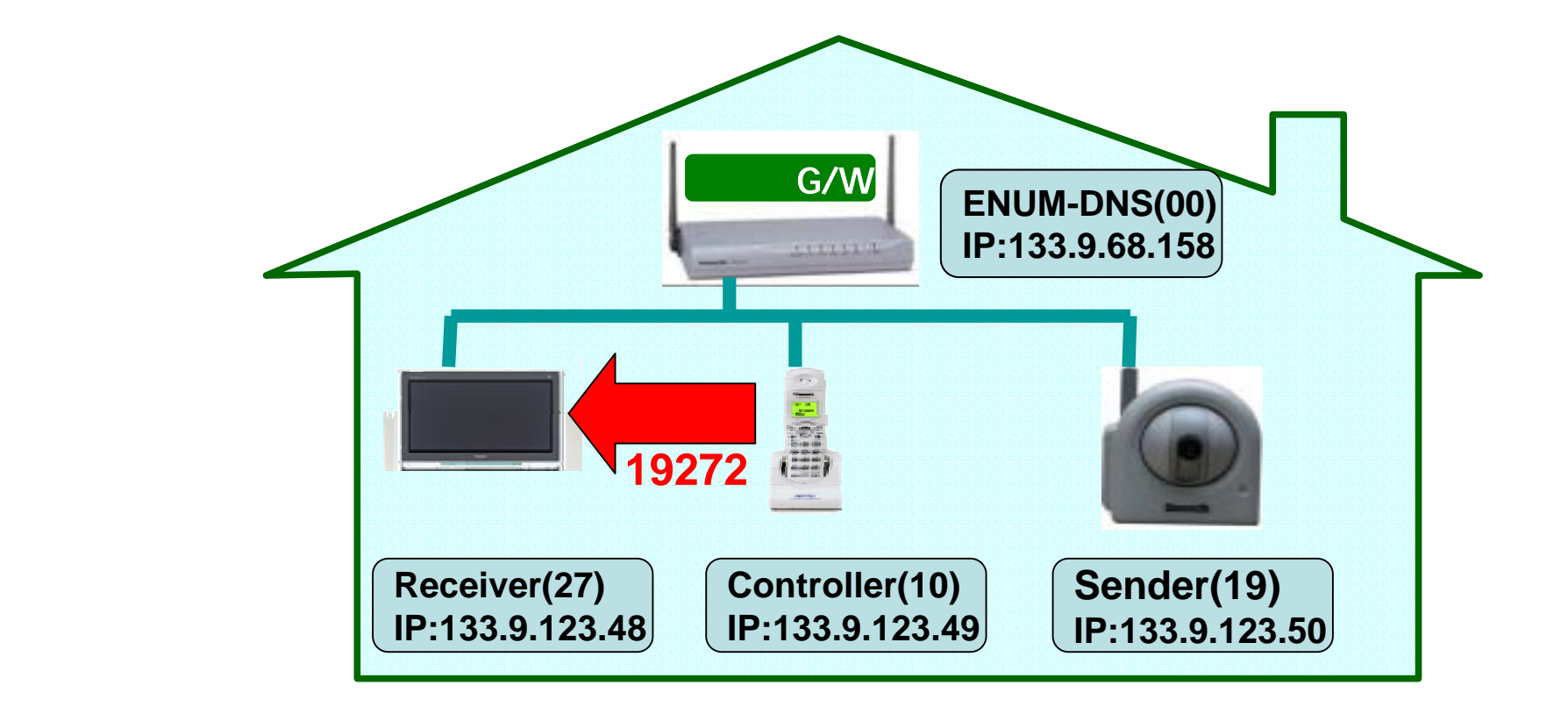

- service = "E2U+cmd"を選択。
- •27 (receiver) にコマンドを送るための情報を得る。
- •この情報に従ってコマンド(19272)を送信。

## controller の動作内容(2)

- select "E2U+cmd" and get regexp
   regexp → !^.\*\$!cmd:133.9.123.48:25739!
- getting IP & port. press 'y' to proceed ... y
  - IP = 133.9.123.48
  - port = 25739
- send packet
- received ack

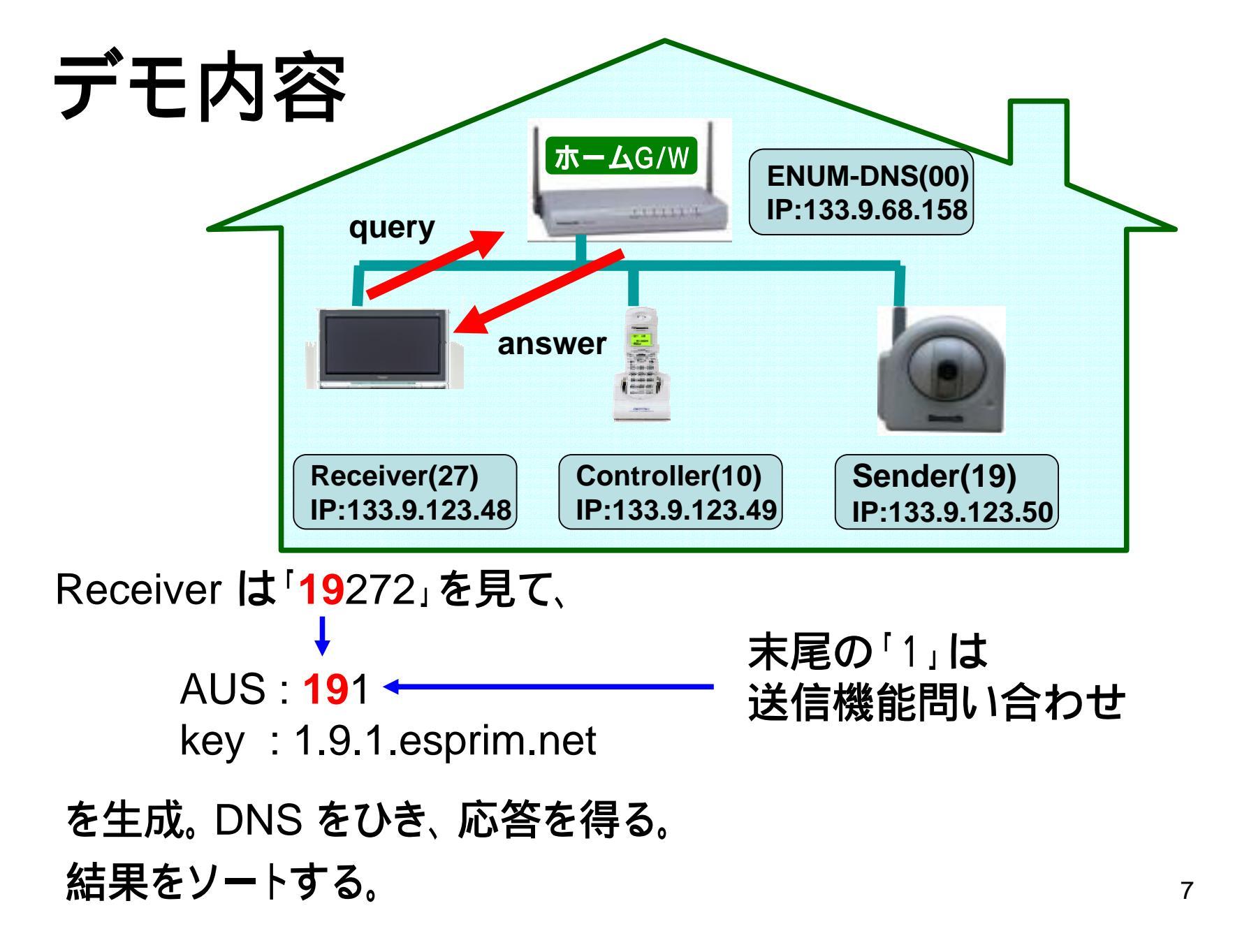

### receiver の動作内容(1)

- waiting for command
- press 'y' and see AUS and key ... y
  - AUS = 191
  - key = 1.9.1.esprim.net
    --- (Looking up DNS) ---
- Do you want to see sorted NAPTR? ... y
  - IN NAPTR 100 10 "u" "E2U+web:http" "!^.\*\$!http://133.9.123.50!".
  - IN NAPTR 100 30 "u" "E2U+web:http" "!^.\*\$!http://etjp.jp".

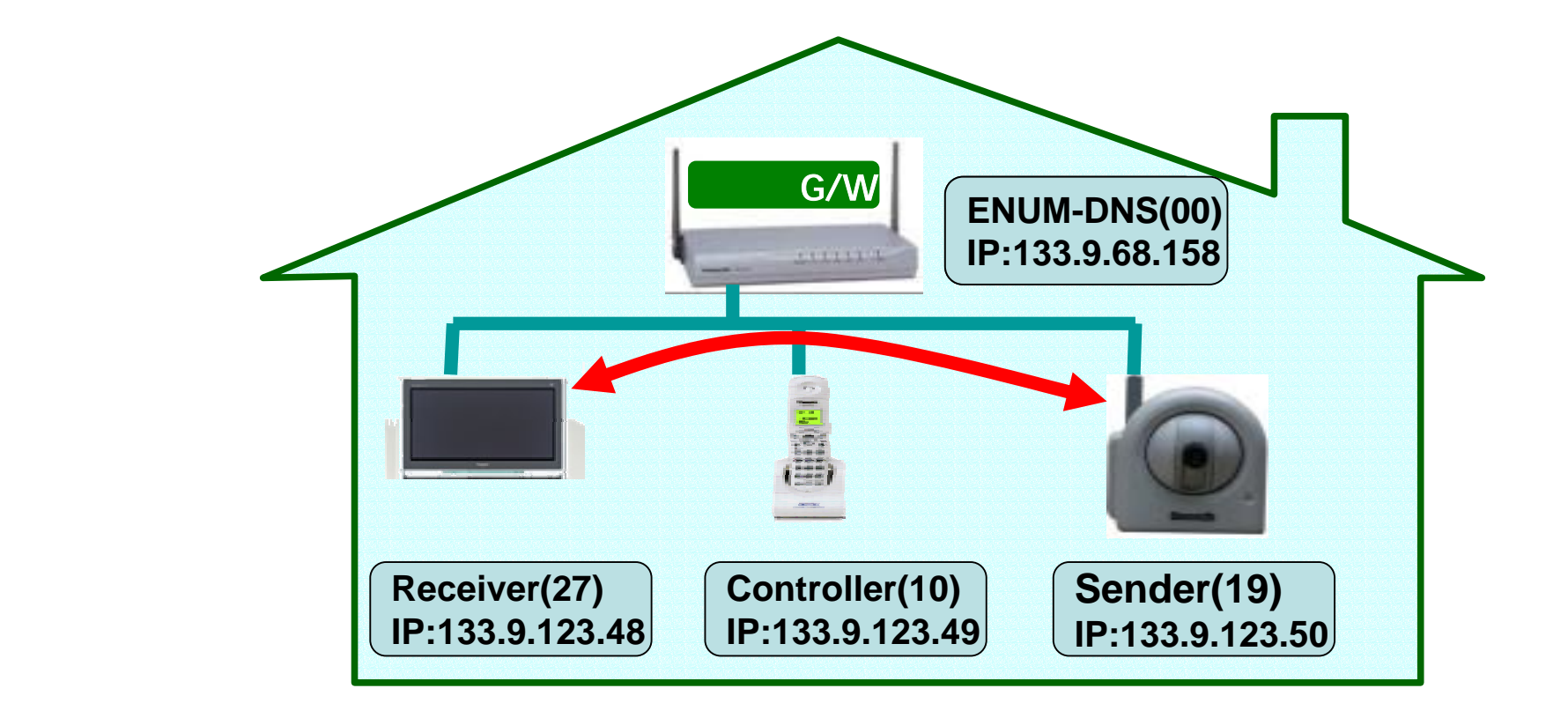

- service = "E2U+web:http" を選択。
- •ソートした順に評価し、URIを得る。
- URI が正しければ、アプリケーションを実行する。

### receiver の動作内容(2)

- select and get its regexp
  - order → 100
  - regexp → !^.\*\$!<u>http://133.9.123.50</u>!
- checking URI ... OK
- press 'y', then execute application ... y

#### NWカメラのブラウザが起動